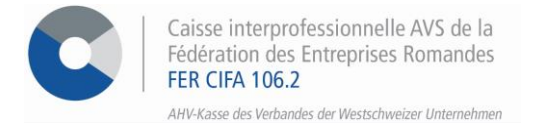

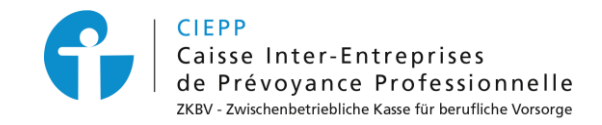

# e-services

# Marche à suivre pour l'ajout d'une entreprise ou d'une succursale

Par le biais de notre portail interinstitutionnel, vous avez la possibilité d'ajouter une entreprise ou une succursale affiliée à la FER CIFA. Seul un utilisateur avec le rôle de **requérant** ou **requérant adjoint** peut effectuer les démarches suivantes.

# **ETAPE 1**

Rendez-vous sur <u>www.cifa.ch</u> et cliquez sur la case intitulée « E-SERVICES Employeurs », située en haut à droite.

Après avoir introduit vos identifiants, accédez aux services en ligne par la tuile « **Assurances sociales en ligne** ».

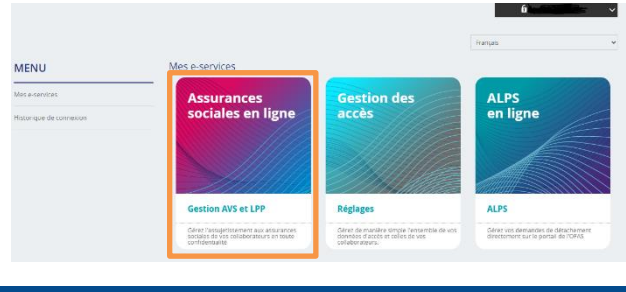

#### **ETAPE 2**

Une fois connecté à la gestion des accès, vous pouvez soit inscrire une entreprise aux e-services ou ajouter une succursale.

#### Inscrire une entreprise

- Cliquez sur > Inscrire une entreprise aux e-services, remplissez les données demandées et cliquez sur > Valider.
  - Les informations saisies doivent être celles d'une personne de la société, inscrite au registre du commerce, sans quoi la demande ne sera pas acceptée.

|                          |                                                 |                             |                 |                    |                    | aux e-services |  |  |
|--------------------------|-------------------------------------------------|-----------------------------|-----------------|--------------------|--------------------|----------------|--|--|
|                          |                                                 |                             |                 |                    |                    | Désactivati    |  |  |
| Exemple SA<br>100.000-00 |                                                 | 8 Requérant Adjoint         | 9/10 service(s) | 🔃 7 utilisateur(s) | Gestion des droits |                |  |  |
|                          | Informations de l'entreprise                    |                             |                 |                    |                    |                |  |  |
|                          | L'entreprise est-elle affiliée à l'Union Patron | ale du Canton de Fribourg ? | • Oul 🔿 Non     |                    |                    |                |  |  |
|                          | No Affilié 000.000-00                           | Raison<br>sociale           |                 |                    |                    |                |  |  |
|                          | Informations du requérant                       |                             |                 |                    |                    |                |  |  |
|                          | Titre 🗸                                         |                             |                 |                    |                    |                |  |  |
|                          | Nom                                             | Prénom                      |                 |                    |                    |                |  |  |
|                          | Fonction                                        | Email                       |                 |                    |                    |                |  |  |
|                          | Téléphone +41                                   |                             |                 |                    |                    |                |  |  |
|                          |                                                 |                             |                 | Valider            |                    |                |  |  |

• Une fois la demande d'inscription validée, l'entreprise est ajoutée au compte du requérant qui pourra ensuite ajouter des utilisateurs supplémentaires.

|                                |                   |                 |                    |                    | Desactivati |
|--------------------------------|-------------------|-----------------|--------------------|--------------------|-------------|
| Société SA<br>100.001-00 ACTIF | Requérant         | 8/8 service(s)  | 1 utilisateur(s)   | Gestion des droits |             |
| Exemple SA<br>100.000-00       | Requérant Adjoint | 9/10 service(s) | 🔯 7 utilisateur(s) | Gestion des droits |             |

### Ajouter une succursale

• Cliquez sur > Gestion des droits pour afficher l'aperçu des utilisateurs ayant des droits sur la société.

|                                |                   |                 |                  |                    | Désactivati |
|--------------------------------|-------------------|-----------------|------------------|--------------------|-------------|
| Exemple SA<br>100.000-00 ACTIF | Requérant Adjoint | 9/10 service(s) | 7 utilisateur(s) | Gestion des droits |             |

Cliquez sur > Ajouter une succursale, remplissez les données demandées et cliquez sur > Valider.
Les informations saisies doivent être celles d'une personne de la société, inscrite au registre du commerce, sans quoi la demande ne sera pas acceptée.

| Utilisa | teur(s) (7) | Servic     | e(s) (9)            |                   |                  |                  |          |             | Ajouter un utilisateur | Ajoute           | une succur | sale |
|---------|-------------|------------|---------------------|-------------------|------------------|------------------|----------|-------------|------------------------|------------------|------------|------|
| Titre   | Nom(s) ି    |            | Prénom              | h(s) <sup>(</sup> | Fonction         | 1                | Services | Identifiant | Téléphone              | Début validité 🗘 | Statut     |      |
| 1 Req   | uérant(s)   |            |                     |                   |                  |                  |          |             |                        |                  |            | ~    |
| 2 Rec   | uérant(s) 4 | Adioint(s) |                     |                   |                  |                  |          |             |                        |                  |            | ~    |
|         |             |            | Informations        | de l'entreprise   | ile du Canton de | e Frihoura ?     |          |             |                        |                  |            |      |
|         |             |            | e entreprise est en |                   |                  | - moong -        | • Oul    | ) Non       |                        |                  |            |      |
|         |             |            | No Affilië          | du requérant      | R                | taison<br>ociale |          |             |                        |                  |            |      |
|         |             |            | mornations          | du lequelant      |                  |                  |          |             |                        |                  |            |      |
|         |             |            | Titre               | ~                 |                  |                  |          |             |                        |                  |            |      |
|         |             |            | Nom                 |                   | P                | rénom            |          |             |                        |                  |            |      |
|         |             |            | Fonction            |                   | E                | mail             |          |             |                        |                  |            |      |
|         |             |            | Téléphone           | <b>□</b> • +41    |                  |                  |          |             |                        |                  |            |      |
|         |             |            |                     |                   |                  |                  |          |             | Valider                |                  |            |      |

• Une fois la demande d'inscription validée, la succursale est ajoutée sous l'entreprise principale dans le compte du requérant qui devra ensuite ajouter des utilisateurs supplémentaires s'il le souhaite.

|                                              |           |                  |                    |                    | Désactivati |
|----------------------------------------------|-----------|------------------|--------------------|--------------------|-------------|
| Exemple SA<br>100.000-00 (ACTIF)             | Requérant | 12/13 service(s) | 5 utilisateur(s)   | Gestion des droits |             |
| L Exemple succursale SA<br>100.002-00 ▲ CTTF | Requérant | 10/10 service(s) | 😰 4 utilisateur(s) | Gestion des droits |             |

## **ETAPE 3**

Dans les e-services, cliquez sur **> Choisir l'affilié** et sélectionnez l'entreprise ou la succursale pour laquelle vous souhaitez effectuer des démarches.

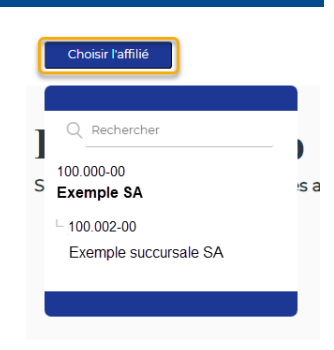

| Activez les notifications pour être informé dès l'arrivée d'un message dans l'espace sécurisé ! |  |  |  |  |  |  |
|-------------------------------------------------------------------------------------------------|--|--|--|--|--|--|
| Pour ce faire, cliquez sur l'icône 🖯 🔯 🤇 située en haut à droite et activez la pastille bleue.  |  |  |  |  |  |  |